Visit: http://sobp.societyconference.com

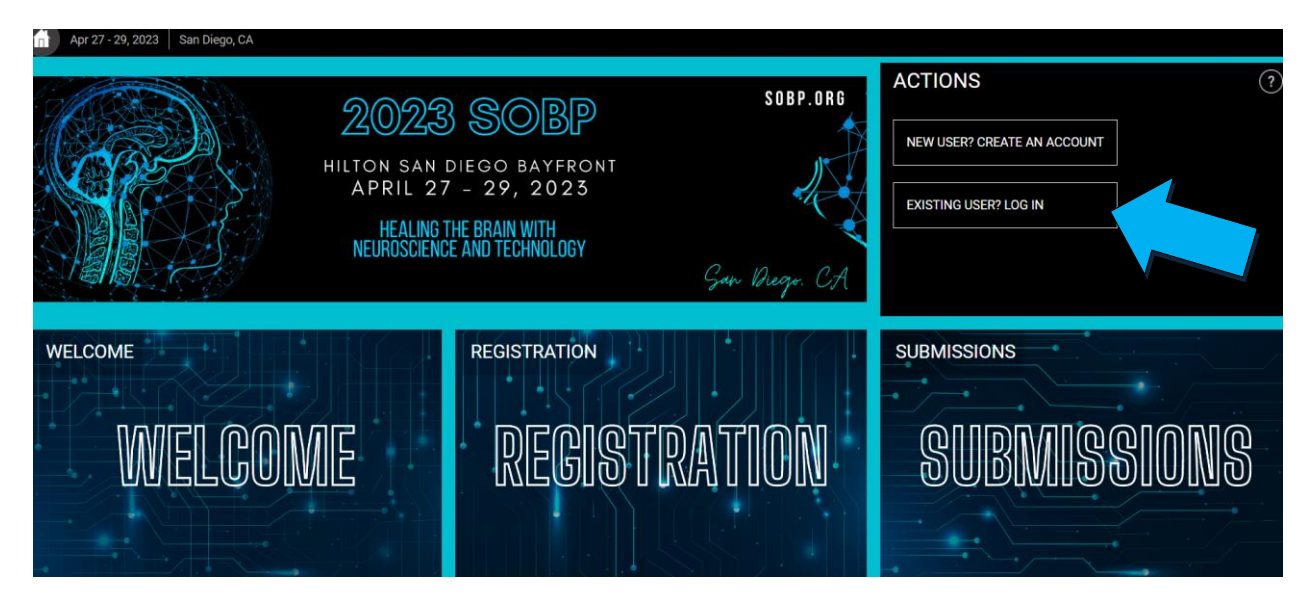

Log-in to your SOBP member account. If you do not know your password, please click "Forgot your Password? Reset Password" and a new password will be emailed.

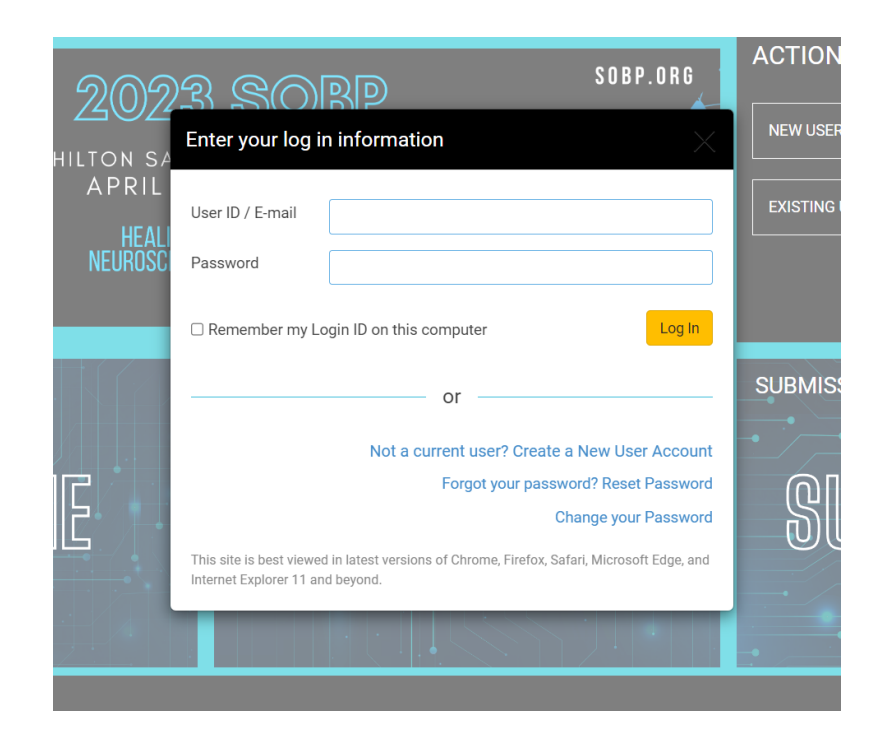

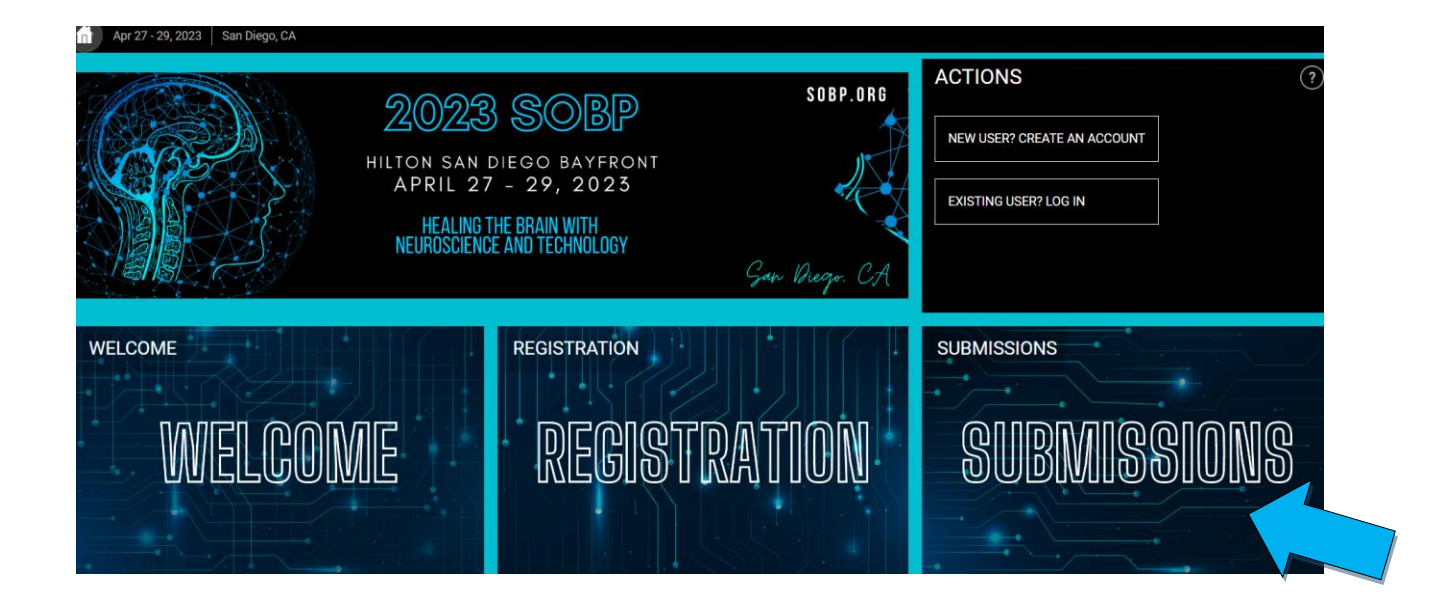

Click on the "Submissions" card then click

"Access Submissions Dashboard"

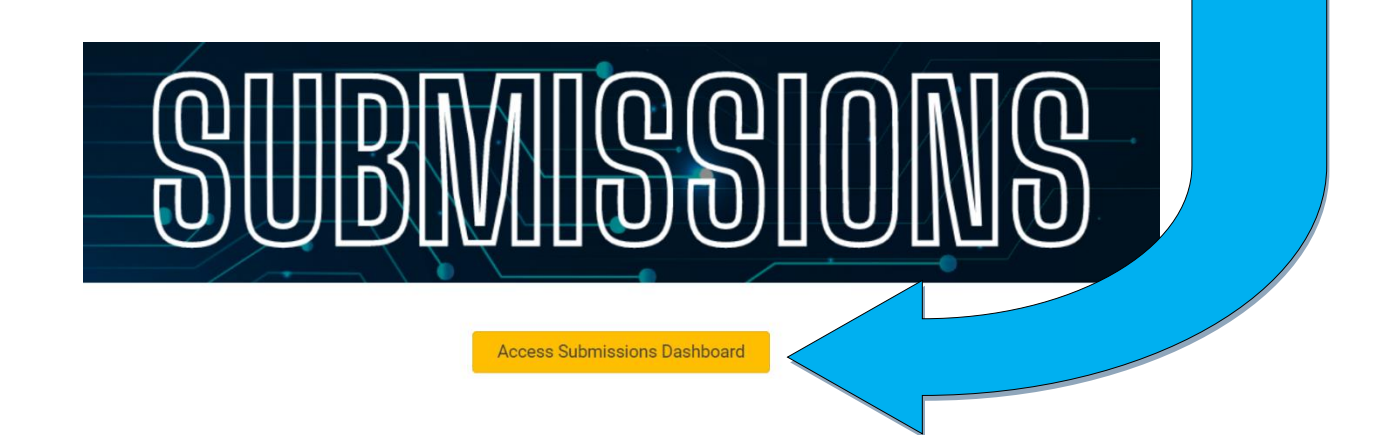

Scroll to the bottom of the page and Select

"Submit Travel Fellowship Awards"

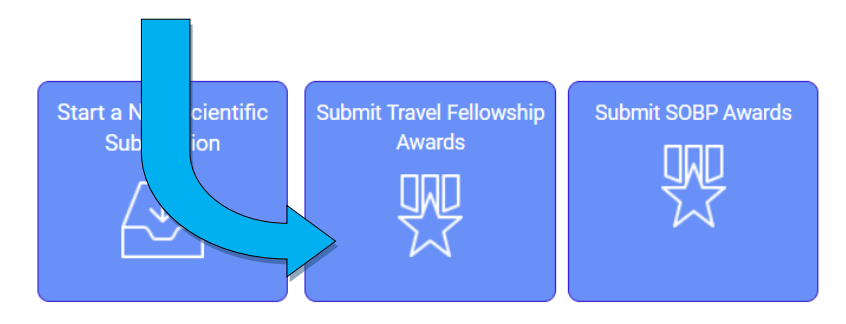

Visit <a href="http://sobp.societyconference.com">http://sobp.societyconference.com</a>

### Select the award type.

| Return to Dashboard Submit Trav                                                                           | Return to Dashboard Submit Travel Fellowship Awards                                         |  |
|----------------------------------------------------------------------------------------------------|---------------------------------------------------------------------------------------------|--|
|                                                                                                    |                                                                                             |  |
|                                                                                                    |                                                                                             |  |
|                                                                                                    |                                                                                             |  |
|                                                                                                    |                                                                                             |  |
|                                                                                                    |                                                                                             |  |
| EARLY CAREER INVESTIGATOR - DOMESTIC                                                                      | <u>C</u><br>isto incide Marth America, Olish harr to size all differenced and increases for |  |
| Travel fellowships to postdoctoral scienti                                                                | ists inside North America. Click here to view eligibility and requirements for              |  |
|                                                                                                    | TIONAL                                                                                      |  |
| EARLY CAREER INVESTIGATOR - INTERNAT                                                                      | <u>HUNAL</u>                                                                                |  |
| submission                                                                                                | sts outside North America. Click here to view engibility and requirements for               |  |
| PREDOCTORAL SCHOLARS AWARDS                                                                               |                                                                                             |  |
| Travel fellowships for predoctoral students                                                               | ts worldwide who aspire to develop a career in basic or clinical neurosciences              |  |
| related to biological psychiatry. Click here to                                                           | o view eligibility and requirements for submission                                          |  |
| · · · · · · · · · · · · · · · · · · ·                                                                     |                                                                                             |  |
| Please review criteria for each award before                                                              | e applying. One application in any <b>ONE</b> category is acceptable.                       |  |
|                                                                                                    |                                                                                             |  |
| Travel Fellowship Awards Type                                                                             |                                                                                             |  |
|                                                                                                    |                                                                                             |  |
|                                                                                                    |                                                                                             |  |
|                                                                                                    |                                                                                             |  |
| Early Career Investigator - Domestic                                                                      |                                                                                             |  |
| Early Career Investigator - Domestic<br>Early Career Investigator - International                         |                                                                                             |  |
| Early Career Investigator - Domestic<br>Early Career Investigator - International                         |                                                                                             |  |
| Early Career Investigator - Domestic<br>Early Career Investigator - International<br>Predoctoral Scholars |                                                                                             |  |
| Early Career Investigator - Domestic<br>Early Career Investigator - International<br>Predoctoral Scholars |                                                                                             |  |
| Early Career Investigator - Domestic<br>Early Career Investigator - International<br>Predoctoral Scholars |                                                                                             |  |
| Early Career Investigator - Domestic<br>Early Career Investigator - International<br>Predoctoral Scholars |                                                                                             |  |

For the Domestic Award Guidelines click <u>here</u>. <u>To view the entire application, click here.</u>

For International Award Guidelines click <u>here</u>. <u>To view the entire application, click here.</u>

For Predoctoral Scholar Guidelines click <u>here</u>. <u>To view the entire application, click here.</u>

Visit http://sobp.societyconference.com

### **Complete the Domestic Award Application.**

| Early C                                                                                                    | areer Investigator - Domestic Questions                                                                                                    |
|----------------------------------------------------------------------------------------------------|----------------------------------------------------------------------------------------------------|
| (1)                                                                                                    | Attestation *                                                                                                    |
| $\gamma$                                                                                                    | Please read the eligibility requirements and attest you qualify for the Early Career Investigator Domestic awa                                                  |
|                                                                                                    | I attest that I have read the eligibility requirements and qualify to receive a fellowship.                                                                     |
| 2                                                                                                    | Scientific Interest *                                                                                                    |
| $\gamma$                                                                                                    | Select the most appropriate area of scientific interest.                                                                                                    |
|                                                                                                    | Basic Research                                                                                                    |
|                                                                                                    | Clinical Research                                                                                                    |
|                                                                                                    | Translational Research                                                                                                    |
| 3                                                                                                    | Last Degree Awarded *                                                                                                    |
| $\mathbf{\mathbf{\mathbf{\mathbf{\mathbf{\mathbf{\mathbf{\mathbf{\mathbf{\mathbf{\mathbf{\mathbf{\mathbf{\mathbf{\mathbf{\mathbf{\mathbf{\mathbf{$ | Enter the last degree you have been awarded.                                                                                                    |
|                                                                                                    |                                                                                                    |
| 4                                                                                                    | Year Degree Awarded *                                                                                                    |
| Ý                                                                                                    | Enter the year your last degree was awarded.                                                                                                    |
|                                                                                                    |                                                                                                    |
|                                                                                                    |                                                                                                    |
|                                                                                                    | Awarding Institution Name *                                                                                                    |
| 5                                                                                                    | Awarding Institution Name *                                                                                                    |
| 5                                                                                                    | Awarding Institution Name *<br>Enter the awarding institution below.                                                                                            |
| 5                                                                                                    | Awarding Institution Name *<br>Enter the awarding institution below.                                                                                            |
| 5                                                                                                    | Awarding Institution Name * Enter the awarding institution below. Year Residency or Fellowship Completed * Enter the user of residency or followship completed  |
| 5                                                                                                    | Awarding Institution Name * Enter the awarding institution below. Year Residency or Fellowship Completed * Enter the year of residency or fellowship completed. |
| 5                                                                                                    | Awarding Institution Name * Enter the awarding institution below. Year Residency or Fellowship Completed * Enter the year of residency or fellowship completed. |

Advanced (6-10 years post terminal research degree or medical residency)

Early (1-5 years post terminal research degree or medical residency)

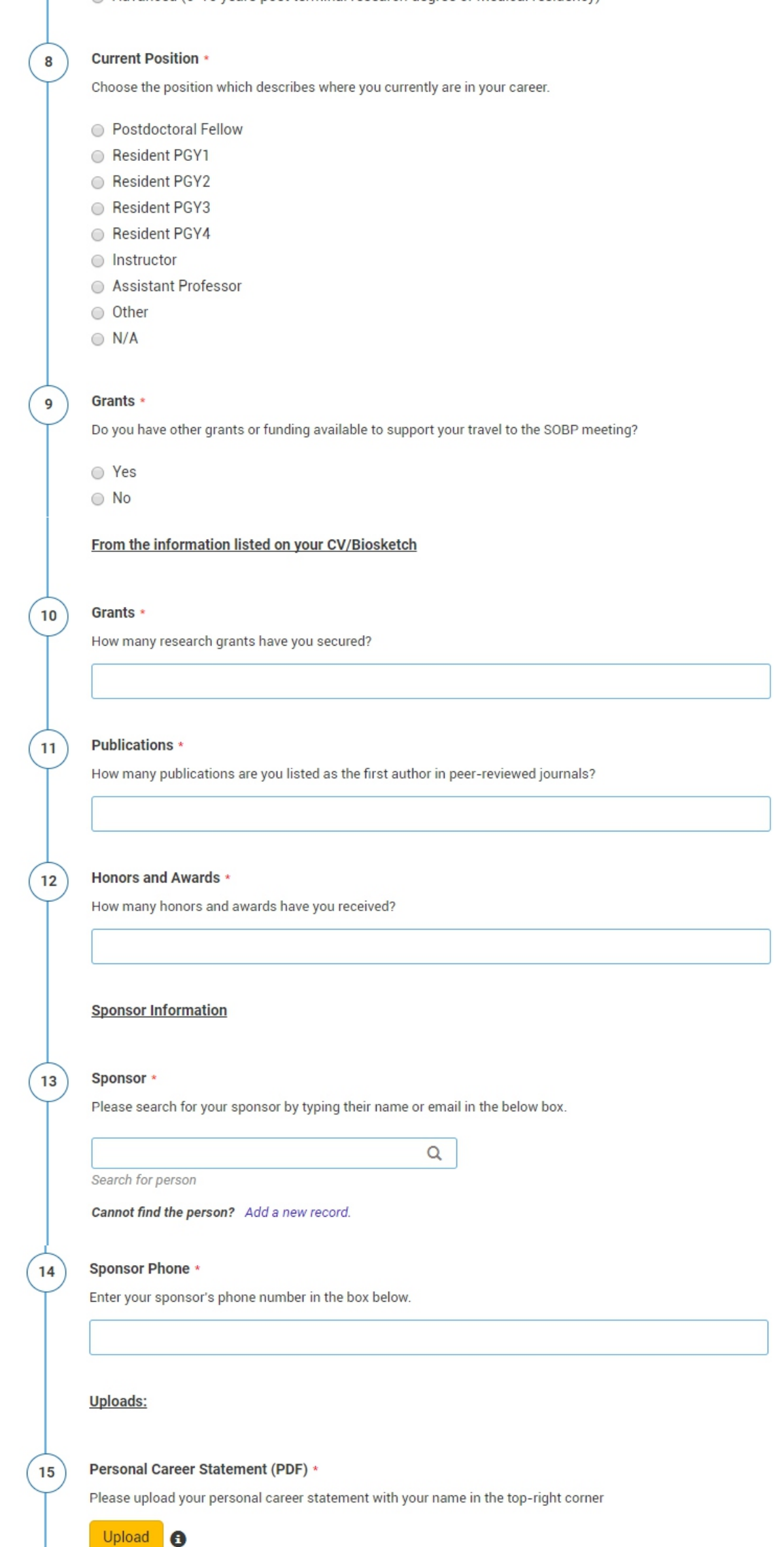

max file size: 8 MB

#### Nomination Letter (PDF) \*

Please upload a letter of nomination by your Department or Program Chair or faculty mentor

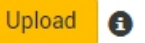

16

17

18

max file size: 8 MB

#### Biosketch or CV (PDF) \*

Please upload a 5-page NIH biosketch or short CV not to exceed 6 pages

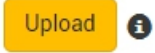

max file size: 8 MB

#### Waiver Request for more than 10 years past Completing Terminal Research Degree (PDF)

Applicants should be within ten (10) years of completing their terminal research degree or within ten years of completing their medical residency at the time of application. Exceptions will be considered on a case-by-case basis when the applicant provides a compelling reason for prolonged trajectory toward start of scientific career. Please upload a single PDF file explaining why you are requesting a waiver to the 10 year rule.

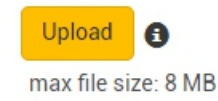

Visit http://sobp.societyconference.com

### **Complete the International Award application.**

|       | Save Submission Submit Early Career Investigator - Domesti                                                        |
|-------|----------------------------------------------------------------------------------------------------|
| ly Ca | areer Investigator - International Questions                                                                      |
| )     | Attestation *                                                                                                    |
|       | Please read the eligibility requirements and attest you qualify for the Early Career Investigator Domestic award. |
|       | I attest that I have read the eligibility requirements and qualify to receive a fellowship.                       |
|       | Scientific Interest *                                                                                             |
|       | Select the most appropriate area of scientific interest.                                                          |
|       | Basic Research                                                                                                    |
|       | Clinical Research                                                                                                 |
|       | Translational Research                                                                                            |
|       | Last Degree Awarded *                                                                                             |
|       | Enter the last degree you have been awarded.                                                                      |
|       | Year Degree Awarded *<br>Enter the year your last degree was awarded.                                             |
|       |                                                                                                    |
|       | Awarding Institution Name *                                                                                       |
|       | Enter the awarding institution below.                                                                             |
|       |                                                                                                    |
|       | Year Residency or Fellowship Completed *                                                                          |
|       | Enter the year of residency or fellowship completed.                                                              |
|       |                                                                                                    |
|       |                                                                                                    |
|       | Career Timeline *                                                                                                 |

- Early (1-5 years post terminal research degree or medical residency)
- Advanced (6-10 years post terminal research degree or medical residency)

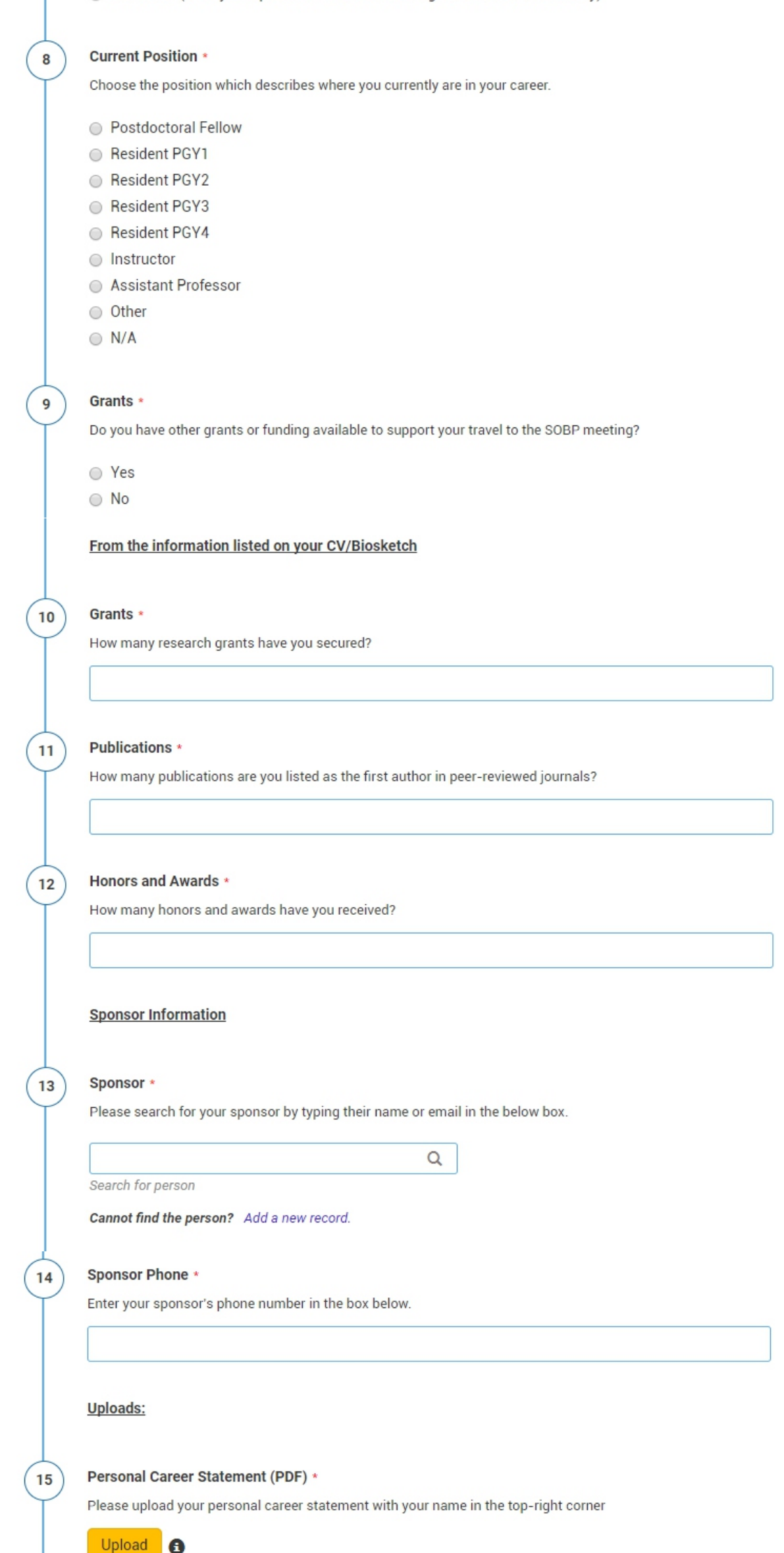

max file size: 8 MB

#### Nomination Letter (PDF) \*

Please upload a letter of nomination by your Department or Program Chair or faculty mentor

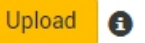

16

17

18

max file size: 8 MB

#### Biosketch or CV (PDF) \*

Please upload a 5-page NIH biosketch or short CV not to exceed 6 pages

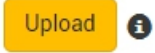

max file size: 8 MB

#### Waiver Request for more than 10 years past Completing Terminal Research Degree (PDF)

Applicants should be within ten (10) years of completing their terminal research degree or within ten years of completing their medical residency at the time of application. Exceptions will be considered on a case-by-case basis when the applicant provides a compelling reason for prolonged trajectory toward start of scientific career. Please upload a single PDF file explaining why you are requesting a waiver to the 10 year rule.

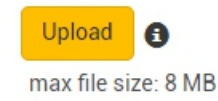

Visit <a href="http://sobp.societyconference.com">http://sobp.societyconference.com</a>

## **Complete the Predoctoral Scholar Award Application.**

T

| Predoct                    | ctoral Scholars Questions                                                                                     |  |  |
|----------------------------|----------------------------------------------------------------------------------------------------|--|--|
| (1)                        | Attestation *                                                                                                 |  |  |
| $\mathbf{\mathbf{\nabla}}$ | Please read the eligibility requirements and attest you qualify for the Early Career Investigator Predoctoral |  |  |
|                            | Scholar award.                                                                                                |  |  |
|                            | I attest that I have read the eligibility requirements and qualify to receive a fellowship.                   |  |  |
|                            | Scientific Interest *                                                                                         |  |  |
| $\langle \rangle$          | Select the most appropriate area of scientific interest                                                       |  |  |
|                            | Select the most appropriate area of scientific interest                                                       |  |  |
|                            | Basic Research                                                                                                |  |  |
|                            | Clinical Research                                                                                             |  |  |
|                            | Translational Research                                                                                        |  |  |
|                            |                                                                                                    |  |  |
| 3                          | Last Degree Awarded *                                                                                         |  |  |
| Ý                          | Enter the last degree you have been awarded                                                                   |  |  |
|                            |                                                                                                    |  |  |
|                            |                                                                                                    |  |  |
|                            |                                                                                                    |  |  |
| (4)                        | Year Degree Awarded *                                                                                         |  |  |
| $\gamma$                   | Enter the year your last degree was awarded                                                                   |  |  |
|                            |                                                                                                    |  |  |
|                            |                                                                                                    |  |  |
| $\square$                  |                                                                                                    |  |  |
| (5)                        | Awarding Institution *                                                                                        |  |  |
| Ť                          | Enter the awarding institution below.                                                                         |  |  |
|                            |                                                                                                    |  |  |
|                            |                                                                                                    |  |  |
| <u>_</u>                   |                                                                                                    |  |  |
| (6)                        | Awarding Institution Address *                                                                                |  |  |
| $\gamma$                   | Please enter the address of your awarding institution.                                                        |  |  |
|                            |                                                                                                    |  |  |
|                            |                                                                                                    |  |  |
| $\perp$                    |                                                                                                    |  |  |
| (7)                        | Program *                                                                                                    |  |  |
| Ť                          | Current program in which you are enrolled.                                                                    |  |  |
|                            | MD                                                                                                    |  |  |

- MD PhD
- PsvD, PharmD

|             | O Other                                                                                   |
|-------------|-------------------------------------------------------------------------------------------|
| 8           | Grants *                                                                                  |
| $ \uparrow$ | Do you have other grants or funding available to support your travel to the SOBP meeting? |
|             | ○ Yes                                                                                     |
|             |                                                                                           |
|             | From the information listed on your CV/Biosketch                                          |
| 9           | Grants *                                                                                  |
| $  \gamma$  | How many research grants have you secured?                                                |
|             |                                                                                           |
|             |                                                                                           |
| 10          | Publications *                                                                            |
|             | How many publications are you listed as the first author in peer-reviewed journals?       |
|             |                                                                                           |
|             | Honors and Awards *                                                                       |
| $  \Psi$    | How many honors and awards have you received?                                             |
|             |                                                                                           |
|             |                                                                                           |
|             | Sponsor Information                                                                       |
| (12)        | Sponsor *                                                                                 |
| $  \Psi$    | Please search for your sponsor by typing their name or email in the below box.            |
|             | Q                                                                                         |
|             | Search for person                                                                         |
|             | Cannot find the person? Add a new record.                                                 |
| (13)        | Sponsor Phone *                                                                           |
|             | Enter your sponsor's phone number in the box below.                                       |
|             |                                                                                           |
|             | Unloads                                                                                   |
|             |                                                                                           |
| (14)        | Career Statement (PDF) *                                                                  |
| $ $ $\vee$  | Please upload your personal career statement with your name in the top-right corner       |
|             |                                                                                           |
|             | max file size: 8 MB                                                                       |
| (15)        | Letter of support (PDF) *                                                                 |
| $  \gamma$  | Please upload a letter of support from a faculty member                                   |
|             | Upload 🕄                                                                                  |
|             | max file size: 8 MB                                                                       |

#### 16

17

#### Academic Standing (PDF) \*

Please upload a letter confirming good academic standing

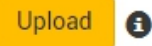

max file size: 8 MB

#### Biosketch or CV (PDF) \*

Please upload a 5-page NIH biosketch or short CV not to exceed 6 pages

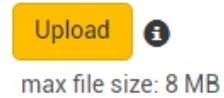

### Visit http://sobp.societyconference.com

If you would like to save your application and continue at a later date click the, "Save Submission" button.

| Return to Dashboard Submit Travel Fellowship Awards                                                                                                    |
|----------------------------------------------------------------------------------------------------|
| Save Submission Submit Predoctoral Scholars                                                                                                    |
| EARLY CAREER INVESTIGATOR - DOMESTIC         Travel fellowships to postdoctoral scientists inside North America. Click here to view eligibility ments for submission.         EARLY CAREER INVESTIGATOR - INTERNATIONAL         Travel fellowships to postdoctoral scientists outside North America. Click here to view eligibility and requirements for submission.         PREDOCTORAL SCHOLARS AWARDS         Travel fellowships for predoctoral students worldwide who aspire to develop a career in basic or clinical neurosciences related to biological psychiatry. Click here to view eligibility and requirements for submission.         Please review criteria for each award before applying. One application in any ONE category is acceptable. |
| Travel Fellowship Awards Type                                                                                                    |
| Predoctoral Scholars 👻                                                                                                    |
| Predoctoral Scholars Questions                                                                                                    |
| Attestation *                                                                                                    |
| Please read the eligibility requirements and attest you qualify for the Early Career Investigator Predoctoral Scholar award.                                                                                                    |
| I attest that I have read the eligibility requirements and qualify to receive a fellowship.                                                                                                    |

### If you would like to submit your application for review click the, "Submit (Award Type)" button.